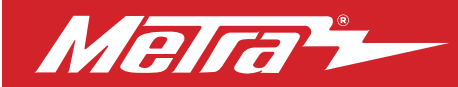

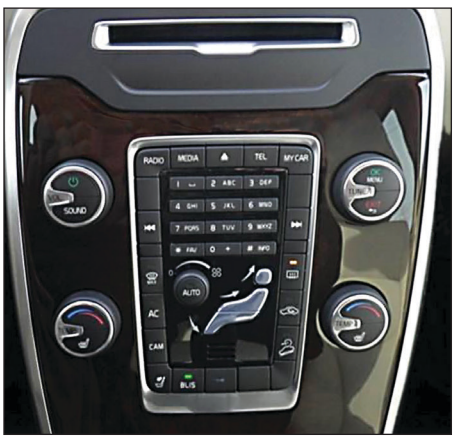

# Volvo XC70 2014-2016

(For non-amplified vehicles only)

Visit <u>MetraOnline.com</u> for more detailed information about the product and up-to-date vehicle specific applications

## **KIT FEATURES**

- Double DIN radio provision
- Includes all necessary data interfaces, wiring harnesses, and antenna adapter, for a complete installation
- Painted matte black
- Retains steering wheel controls
- Retains backup camera
- Retains vehicle settings

## **KIT COMPONENTS**

- A) Double DIN fascia plate B) Radio brackets
- SWC interface and wiring harness (not shown) AXXESS interface and wiring harness (not shown) Antenna adapter (not shown)

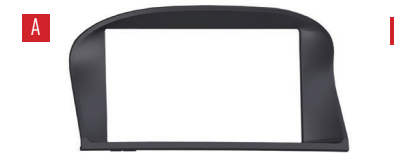

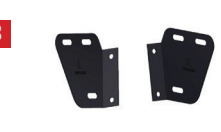

### TABLE OF CONTENTS

| Dash Disassembly              | 2-3   |
|-------------------------------|-------|
| Kit Assembly                  | 4     |
| AXXESS Interface Installation | 5-9   |
| Final Assembly                | 10    |
| User Guide                    | 11-13 |

### **WIRING & ANTENNA CONNECTIONS**

Wiring Harness: Included with kit Antenna Adapter: Included with kit Steering wheel control interface: Included with kit

### **TOOLS REQUIRED**

- Panel removal tool
- Torx T-20 driver
- File/Dremel tool

ATTENTION: With the key out of the ignition, disconnect the negative battery terminal before installing this product. Ensure that all installation connections, especially the air bag indicator lights, are plugged in before reconnecting the battery or cycling the ignition to test this product. NOTE: Refer also to the instructions included with the aftermarket radio.

Metra. The World's Best Kits.®

MetraOnline.com

REV. 5/3/22 INST95-9234B

## DASH DISASSEMBLY

### Volvo XC70

- Using the panel removal tool, carefully unclip and remove the fascia trim panel. (Figure A)
- **2.** Disengage the plastic housing surrounding the CD slot using the panel removal tool.
- **3.** Remove (2) Torx T-20 screws revealed at the top of the housing. (Figure B)
- **4.** Open the center console armrest and remove 2 rubber grommets.

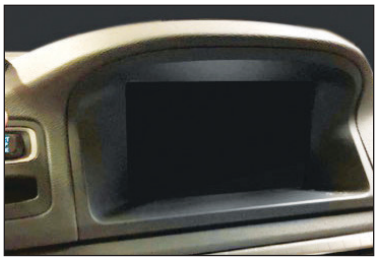

(Figure A)

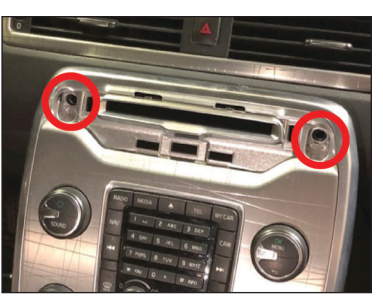

(Figure B)

- Once uncovered, remove (2) Torx screws at the front of the console. (Figure C)
- 6. Reach around to the back of the radio trim panel and remove (2) Torx T-20 screws. (Figure D)

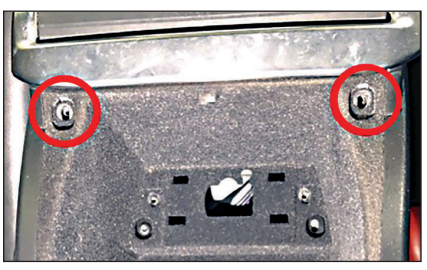

(Figure C)

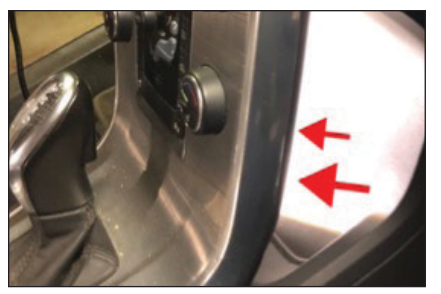

(Figure D)

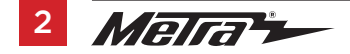

## DASH DISASSEMBLY (CONT)

- Disconnect harnessing located on the back of the panel and remove. (Figure E)
- Once the main panel is removed, undo the (2) Torx T-20 screws securing the factory radio, disconnect the wiring, and then remove the radio. (Figure F)
- **9.** Remove (4) Torx T-20 screws securing the display, unplug and remove the display.

Continue to Kit Assembly

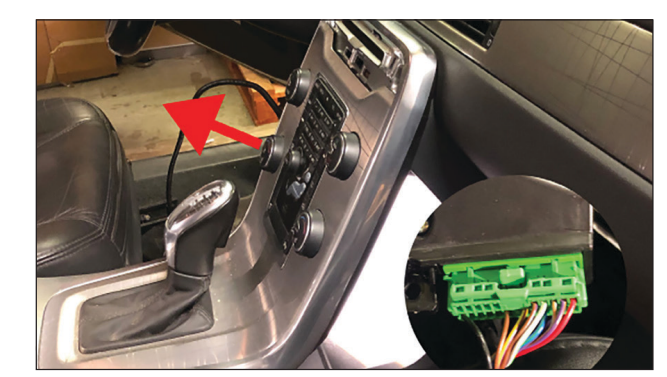

(Figure E)

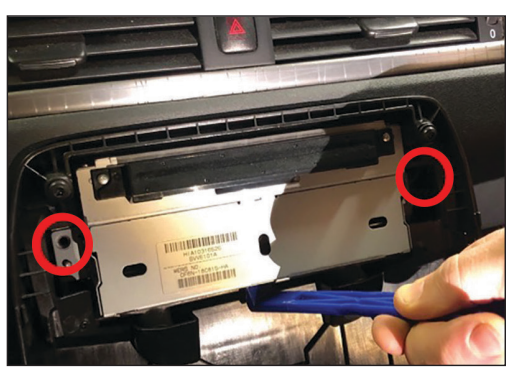

(Figure F)

## **KIT ASSEMBLY**

- The highlighted section of the dashboard may need to be filed down (2mm) in order for the new DDIN radio to sit properly. (Figure A)
- Affix the brackets to the correct sides of the stereo. Then test fit into the dashboard.
  Note: Note: If the fit is too tight, repeat Step 1 above.

Continue to Axxess Interface Installation

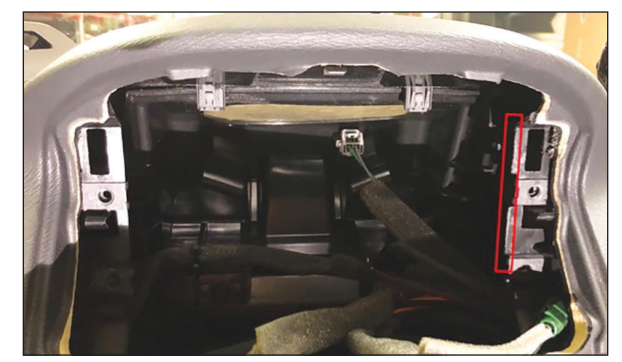

(Figure A)

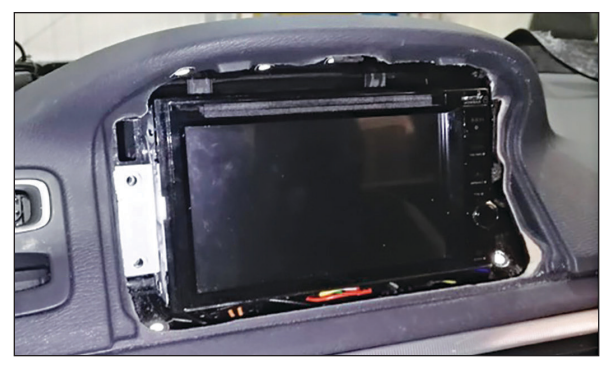

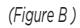

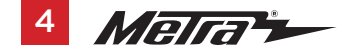

## **AXXESS INTERFACE INSTALLATION**

### **INTERFACE FEATURES**

- Retains Steering Wheel Control Functionality
- Retains Phone Button Functionality
- Retains Microphone and AUX Inputs
- Retains Reversing Camera
- Retains Climate Control Settings including Heated Seats
- Generates Rear Parking Sensor Audio and OEM Parking Sensor Graphics
- Provides Outputs for Park Brake, Reverse Gear & Speed Pulse

#### TABLE OF CONTENTS

| Connections    | 6  |
|----------------|----|
| Installation   | 7  |
| Programming    |    |
| LED Feedback   | 9  |
| Final Assembly | 10 |
| User Guide     |    |
|                |    |

## INTERFACE COMPONENTS

- 9324B Interface
- 9324B Harness
- AXSWC Interface
- AXSWC Harness
- MOST Fiber-optic Loop Bypasses (2)

#### **TOOLS REQUIRED**

- Crimping tool and connectors, or solder gun, solder, and heat shrink Tape
- Wire cutter Zip-ties

## CONNECTIONS

### From the 9234B harness to the aftermarket radio connect as indicated:

- Black wire to the ground wire.
- Yellow wire to the battery wire.
- Red wire to the accessory wire.
- **Orange** wire to the illumination wire. (if applicable)
- Gray wire to the Right Front (+) speaker output.
- **Gray/Black** wire to the Right Front (-) speaker output.
- White wire to the Left Front (+) speaker output.
- White/Black wire to the Left Front (-) speaker output.
- Violet wire to the Right Rear (+) speaker output.
- **Violet/Black** wire to the Right Rear (-) speaker output.
- Green wire to the Left Rear (+) speaker output.
- Green/Black wire to the Left Rear (-) speaker output.

The following (3) wires are only for multimedia/navigation radios that require these wires.

- **Blue/Pink** wire to the VSS/speed sense wire.
- Green/Purple wire to the reverse wire. Note: This wire must be connected to access vehicle settings.
- Light Green wire to the parking brake wire.
- 3.5mm MIC jack to the aftermarket radio for microphone retention.
- **3.5mm Aux jack** to the aftermarket radio for auxiliary retention.

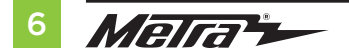

### From the AXSWC harness to the aftermarket radio connect as indicated:

This harness is to be used if the vehicle is equipped with steering wheel controls.

- **Red** wire to the accessory wire.
- 3.5mm jack from the AXSWC harness into the jack from the aftermarket radio designated for an external steering wheel control interface. Please refer to the aftermarket radios manual if in doubt as to where the 3.5mm jack should connect

**Attention!** If retaining steering wheel controls, ensure that the AXSWC jack/wire is connected to the radio before proceeding. If this step is skipped, the interface will need to be reset for the steering wheel controls to function.

### To retain the factory backup camera:

- Yellow RCA jack(male) to the reverse camera input.
- Yellow RCA jack (female) to the vehicle camera input.

## INSTALLATION

#### With the key in the off position:

- 1. Connect the the 14-pin connector from the **9234B harness** to the **9234B interface**.
- Connect the 12-pin connector from the AXSWC harness to the AXSWC interface then to the 9234B interface. Note: The 12-pin AXSWC harness & 3.5mm jack is to be used with the AXSWC interface to retain steering wheel audio controls. If the AXSWC interface is not being used, disregard this harness. If it is to be used, refer to the AXSWC instructions for radio connections and programming.
- Connect the (2) MOST fiber-optic loop connectors provided in this kit to the vehicle's factory fiber-optic connections located behind the aftermarket radio and the button panel.
- **4.** Connect the **CAN Data connector** to the vehicle's factory connector.
- **5.** Locate the factory antenna connector and USB connector in the dash and complete all necessary connections to the radio.

## PROGRAMMING

- 1. Connect the AXSWC harness to the 9234B interface.
- 2. Press and hold the Volume Up button on the steering wheel.
- Turn the ignition on. The L.E.D. in the AXSWC interface will start flashing rapidly, as the AXSWC interface searches for the auto manufacturer.
- **4.** After a few seconds the L.E.D. should stop flashing rapidly, then go out for approximately (2) seconds.
- 5. After that (2) seconds there will be a series of (7) Green flashes, some short, and some long. The long flashes represent the wires that are connected from the vehicle to the AXSWC interface. The 3rd, 4th, 5th, and 6th flashes should be longer.
- 6. The L.E.D. will pause for another (2) seconds, then begin flashing Red (up to 23 times) as the AXSWC interface locates the aftermarket radio installed. Refer to the L.E.D Feedback Legend for the number of times the light should flash for the radio installed.
- This is the end of the auto detection stage. If the AXSWC interface detected the vehicle and radio successfully, the L.E.D. will light up solid Red. If not, refer to the troubleshooting documents available at axxessinterfaces.com.
- Release the Volume Up button. Test all functions of the installation for proper operation before reassembling the dash. Refer to the Steering Wheel Control documents available at axxessinterfaces.com for customizing the buttons, if so desired.

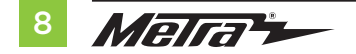

## LED FEEDBACK

L.E.D. Feedback: The (23) Red L.E.D. flashes represent a different radio manufacturer for the **AXSWC interface** to detect. For example, if you are installing a JVC radio, the **AXSWC interface** will flash **Red** (5) times, then stop. Following is the **L.E.D Feedback Legend**, which indicates the flash count of the radio manufacturer.

#### L.E.D. Feedback Legend

| Flash Count | Radio              | Flash Count | Radio            |
|-------------|--------------------|-------------|------------------|
| 1           | Eclipse (type 1) † | 13          | LG               |
| 2           | Kenwood ‡          | 14          | Parrot **        |
| 3           | Clarion (type 1) † | 15          | XITE             |
| 4           | Sony / Dual        | 16          | Philips          |
| 5           | JVC                | 17          | TBA              |
| 6           | Pioneer / Jensen   | 18          | JBL              |
| 7           | Alpine *           | 19          | Insane           |
| 8           | Visteon            | 20          | Magnadyne        |
| 9           | Valor              | 21          | Boss             |
| 10          | Clarion (type 2) † | 22          | Axxera           |
| 11          | Metra OE           | 23          | Axxerra (type 2) |
| 12          | Eclipse (type 2) † |             |                  |

#### **KEYNOTES**

- \* If the **AXSWC interface** flashes **Red** (7) times, and an **Alpine** radio is not installed, that means there is an open connection not accounted for. Verify that the 3.5mm jack is connected to the correct steering wheel jack/wire in the radio.
- \*\* The **AX-SWC-PARROT** is required (sold separately). Also, the software in the radio must be rev. 2.1.4 or higher.
- <sup>†</sup> If a Clarion or Eclipse radio is installed and the steering wheel controls do not function, change the radio to Clarion (type 2) or Eclipse (type 2) respectively. If the steering wheel controls still do not function, refer to the Changing Radio Type document available at <u>axxessinterfaces.com</u>.
- If a Kenwood radio is installed and the L.E.D. feedback flashes (5) times instead of (2), manually change the radio type to Kenwood. To do this, refer to the Changing Radio Type document available at axxessinterfaces.com.

## FINAL ASSEMBLY

- 1. When happy with the fitment, feed the wires up from the main cavity and connect the wiring to the aftermarket radio, securing the radio into the dash using the factory screws.
- 2. Reassemble the dash in the reverse order of disassembly to complete the installation.

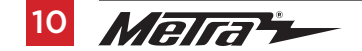

## **USER GUIDE**

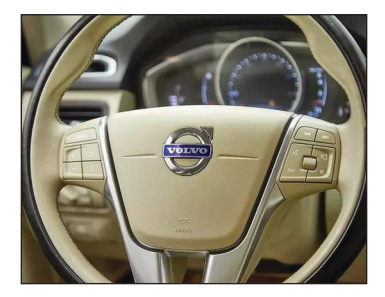

#### **Button Functions: In Normal Mode**

- **1.** Pick up (or use Button 9)
- 2. Hang up (or use Button 10)
- 3. Track Forward
- 4. Track Back
- 5. Volume Up
- 6. Volume Down
- 7. Enter Infodapter Menu (Long Press)

### **Button Functions: In Infodapter Mode**

- 8. Navigate options up/down
- 9. Select Menu Item
- 10. Back/Exit Infodapter Mode

**IMPORTANT:** When installation is complete and you first power on the vehicle, you **MUST** go through and select the appropriate options to ensure the OEM setting communicates properly.

## **OEM Button Panel**

**Note:** Figure numbers in the instructions correspond to buttons in the image below and the function list on the left.

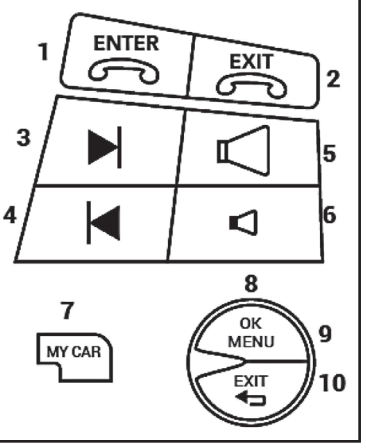

### Infodapter Menu

Pressing the **MY CAR Button** (Button 7) located on the OEM Button Panel will access the **"Configuration Menu"**.

The Infodapter's **"Configuration Menu"** showcases a series of options and settings that can be altered to tailor the user's experience:

## My Car

The **"My Car"** menu contains all of the original vehicle settings. All vehicle setup options that were available with the original head unit are now available through the aftermarket head unit.

#### **Configuration Menu**

My Car Infodapter Settings Language Version Back

My Car

My Volvo Climate Settings Units Time Light Settings Doors & Locks Back

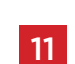

## **USER GUIDE**

#### Infodapter Settings

The "Infodapter Settings" menu contains parameters that can be selected to enhance or adapt the Infodapters layout and functionality.

#### **Screen Size/Position**

Allows the user to setup the **Infodapter** display screen to the exact size of the aftermarket head unit being fitted.

### **Picture Settings**

Allows the user to adjust the **Brightness**, **Contrast** and **Saturation** levels of the Infodapter menus/parking graphics.

#### Infodapter Settings

Screen Size/Position Picture Settings Preferences Back

## Preferences

**Camera Connected** 

Select "Yes" if an optional camera is connected

#### **Reverse Priority**

Select which image (Camera or Park Assist) will be shown by default when reversing. (Note: this option is only available when Camera Connected is set to "Yes")

### **Park Assist Version**

Select according to the color configuration of the **Park Assist** fitted to the vehicle.

## **Driver Position**

Select according either **LHD** (Left Hand Drive) or **RHD** (Right Hand Drive) for driver's position.

## Park Brake Source

Set **Park Brake** output to activate when park brake is on (Brake), when speed is less than 3km/h (Speed) or to remain on at all times (Always On)

#### **Restore Factory Settings**

Select **"Yes"** to return all Infodapter settings to factory defaults

#### Preferences

#### Camera Connected Yes Reverse Priority Park Assist Park Assist Version 0 Driver Position LHD Park Brake Source Speed Restore Factory Settings

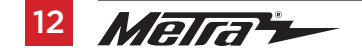

## **USER GUIDE**

## Language & Version

The last item in the settings menu gives the user a choice of languages - English/French/ German/etc. - as well as the ability to view the current version history.

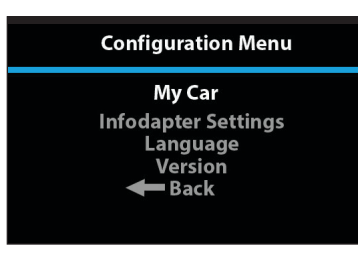

| <br> |
|------|
|      |
|      |
|      |
|      |
|      |
|      |
|      |
|      |
|      |
|      |
|      |
|      |
|      |
|      |
|      |
| <br> |
|      |
| <br> |
|      |
| <br> |
|      |
|      |

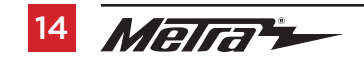

386.257.1187 MetraOnline.com

| <br> |  |
|------|--|
|      |  |

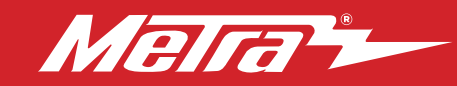

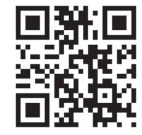

Having difficulties? We're here to help.

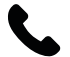

Contact our Tech Support line at: **386-257-1187** 

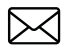

Or via email at: techsupport@metra-autosound.com

### Tech Support Hours (Eastern Standard Time)

Monday - Friday: 9:00 AM - 7:00 PM Saturday: 10:00 AM - 7:00 PM Sunday: 10:00 AM - 4:00 PM

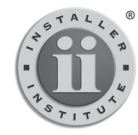

#### KNOWLEDGE IS POWER Enhance your installation and fabrication skills by

Enhance your installation and tabrication skills by enrolling in the most recognized and respected mobile electronics school in our industry. Log onto www.installerinstitute.edu or call 386-672-5771 for more information and take steps toward a better tomorrow.

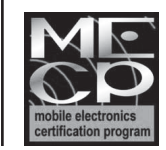

Metra recommends MECP certified technicians